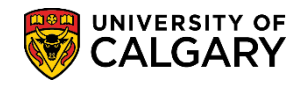

SA – Academic Advisement

The Course Directive student exception type is used to override a specific requirement within Academic Advisement. Course Directive is most commonly used to force a course to be applied toward a requirement where it would not normally appear. Although less common, it can also be used to manually exclude a course from a requirement where it would normally appear.

- Click the Academic Advisement link.
   ▶ Academic Advisement
- 2. Click the **Student Advisement** link. **Student Advisement**
- 3. Click the Authorize Student Exceptions link. Authorize Student Exceptions
- 4. Click the **Add a New Value** tab.
- 5. Do not change the Advisement Override value (number) from all zeros. Click the Add button.

| Authorize Student Exceptions           |
|----------------------------------------|
| Eind an Existing Value Add a New Value |
| Advisement Override 00000000           |
| Add                                    |

6. In the Description field, enter a brief description of the exception. In the Short Description field, enter the course or requirement involved. In the Long Description field, explain the exception in a way that will make sense to a student (this is visible to the student in the Advisement Report). NOTE: Faculty Advising Offices may have established standardized wording protocols for these three fields. Check with your supervisor for details.

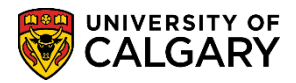

SA – Academic Advisement

| thorize Student Exceptions                 |                                             |                       |
|--------------------------------------------|---------------------------------------------|-----------------------|
|                                            | Find View                                   | vAll First 🕚 1 of 1 🕑 |
| Advisement Override 000000000              | User ID:                                    | +                     |
|                                            |                                             |                       |
| *Effective Date 2018/07/30                 | *Status Activ                               | e 🗸 🦯                 |
| *Description ANTH311 toward field of E     | SC Short Description ANTH                   | 1311                  |
| Long Description As per Dr. Smith (Undergr | Director) may count ANTH311 toward field of | Biological Sciences   |
| - ing ing ing                              |                                             |                       |
|                                            |                                             |                       |
| Override Details                           |                                             |                       |
| A and amin Institution 110ALC              |                                             |                       |
|                                            | University of Calgary                       |                       |
| *Academic Career                           |                                             |                       |
| Academic Program                           |                                             | Create Exception      |
| Academic Plan                              |                                             |                       |
| Academic Sub-Plan                          |                                             |                       |
|                                            |                                             |                       |
| *Selection Code Student                    | <b>~</b>                                    |                       |
| *Selection Data                            |                                             |                       |
| *Operation Code                            |                                             |                       |
| -                                          |                                             |                       |
|                                            |                                             |                       |
| Operation (See Notifice                    | Add 🖂 Undets (Display)                      | Listen                |
| Save I Notify                              | Adu 🖉 Opdate/Display                        | e History             |

- 7. Click the Look up Academic Career button.
- 8. Click either the **UGRD** or **GRAD** link depending on the student's career.

UGRD

9. Click the **Look up Academic Plan** button.

Q

- 10. Begin typing in a few letters of the "desired plan" (e.g. **bi** for BISC). The "desired plan" is the portion of the student's program that requires the exception. If the exception is to be in the Major then that is your "desired plan" You can make an exception to any portion of the student's program, for example the student's Major or Minor. For Graduate students, this will be their Area of Study (AOS)
- 11. Press **Enter** and a reduced list displays. Select the desired major, minor, or area of study for the exception (e.g. BISC-MAJ Biological Sciences). Click the **BISC-MAJ** link.

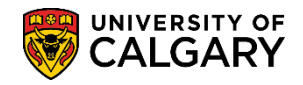

SA – Academic Advisement

| Look Up Academic Plan      |                               |                       |                     | ×                                      |  |  |
|----------------------------|-------------------------------|-----------------------|---------------------|----------------------------------------|--|--|
| Hel                        |                               |                       |                     |                                        |  |  |
| Academic Institution UCALG |                               |                       |                     |                                        |  |  |
| Academ                     | Academic Plan begins with VBI |                       |                     |                                        |  |  |
| Des                        | cription begins with          |                       |                     |                                        |  |  |
| Acadomic Dia               |                               |                       |                     |                                        |  |  |
| Academic Fia               | an Type – 🗸                   |                       |                     | _ <b>`</b>                             |  |  |
| Academic P                 | rogram begins with 🗸          |                       | Q                   |                                        |  |  |
| Academic                   | Career begins with V          |                       | Q                   |                                        |  |  |
|                            |                               |                       |                     |                                        |  |  |
| Look Up                    | Clear Cance                   | Basic Looku           | qu                  |                                        |  |  |
|                            |                               |                       |                     |                                        |  |  |
| Search Res                 | sults                         |                       |                     |                                        |  |  |
| View 100                   |                               |                       | First 🕙 1-11        | of 11 🕑 Last                           |  |  |
| Academic<br>Plan           | Description                   | Academic Plan<br>Type | Academic<br>Program | Academic<br>Career                     |  |  |
| BI-IMA                     | Biomedical Engineering        | IMA                   | (blank)             | UGRD                                   |  |  |
| BINF-G-SPC                 | Bioinformatics                | SPC                   | (blank)             | GRAD                                   |  |  |
| BINF-MAJ                   | Bioinformatics                | MAJ                   | (blank)             | UGRD                                   |  |  |
| BINF-MIN                   | Bioinformatics                | MIN                   | (blank)             | UGRD                                   |  |  |
| BIOL-AOS                   | Biology                       | AOS                   | (blank)             | GRAD                                   |  |  |
| BISC-MAJ                   | Biological Sciences           | MAJ                   | (blank)             | UGRD                                   |  |  |
| BISC-MIN                   | Biological Sciences           |                       | (blank)             | UGRD                                   |  |  |
| BISCBSC                    | BISC-BSC                      | ACP                   | (blank)             | UGRD                                   |  |  |
| BISCBSCH                   | BISC-BSC-H                    | ACP                   | (blank)             | UGRD                                   |  |  |
| BISI-AOS                   | Biological Sciences           | AOS                   | (blank)             | GRAD                                   |  |  |
| BIST-G-SPC                 | Biostatistics                 | SPC                   | (blank)             | GRAD                                   |  |  |
|                            |                               |                       | ~~~ <u>~</u> ~~~~   | ······································ |  |  |

12. Enter the student ID number into the **Selection Data** field. *Note for FOIP reasons the student name is scrambled data and not the actual name of the student.* 

\*Selection Data 30024977 Q Marshall Luu

13. Click the **Operation Code** list. Click the **Course Directive** list item.

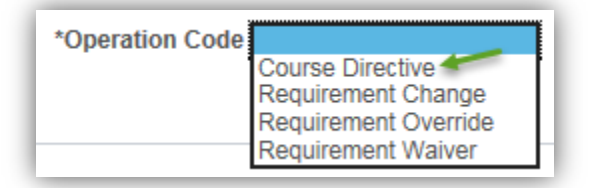

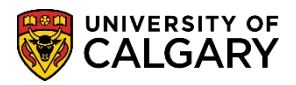

SA – Academic Advisement

14. Once the required values are entered you can create the exception. Click the **Create Exception** link.

| uthorize Student Exceptions               |                                                                         |
|-------------------------------------------|-------------------------------------------------------------------------|
|                                           | Find View All First 🕚 1 of 1 🕑 Las                                      |
| Advisement Override 000000000             | User ID:                                                                |
| *Effective Date 2018/07/30                | *Status Active                                                          |
| *Description ANTH311 toward field of      | BISC Short Description ANTH311                                          |
| Long Description As per Dr. Smith (Underg | arad Director) may count ANTH311 toward field of Biological Sciences. 😻 |
| Override Details                          |                                                                         |
| *Academic Institution UCALG V             | University of Calgary                                                   |
| *Academic Career UGRD                     | Undergraduate Programs                                                  |
| Academic Program                          | Create Exception                                                        |
| Academic Plan BISC-MAJ                    | Biological Sciences                                                     |
| Academic Sub-Plan                         |                                                                         |
| *Selection Code Student                   | $\checkmark$                                                            |
| *Selection Data 30024977                  | Marshall Luu                                                            |
| *Operation Code Course Directive          | 4                                                                       |
|                                           |                                                                         |
|                                           |                                                                         |

15. On **Authorize Student Exceptions**, Direct Courses displays where you need to pinpoint the location of the requirement within the Advisement Report.

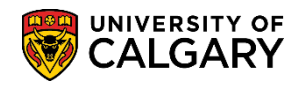

SA – Academic Advisement

| Authorize Student Exceptions                       |        |
|----------------------------------------------------|--------|
| Direct Courses to                                  |        |
| Requirement Group                                  |        |
| Requirement                                        |        |
| Line Nbr                                           |        |
| Directed Courses                                   | 1 of 1 |
| *Course Sequence 0001 *Directive Type Substitute V | + -    |
| Course Source Course Offerings V Search            | _      |
| Subject Catalog                                    |        |
| Course ID Offer Nbr                                |        |
| Term                                               |        |
| Directed Units Min Grade Points/Unit:              |        |
| Directed Courses                                   |        |
| Course Topic ID                                    |        |
| OK Cancel Apply                                    |        |

- 16. At this point you need to reference the **Requirement Group/Requirement** number from the Academic Advisement Report. Therefore you must open a new window and navigate to Academic Advisement > Student Advisement > Request Advisement Report
- 17. Use the breadcrumbs to navigate to **Request Advisement Report**, and generate the student's report. For complete instructions on Request Advisement Report, consult the Student and Enrolment Services, Student Administration (PeopleSoft Campus Solutions) training website.
- 18. On the Academic Requirements Report, collapse the display and navigate to the applicable Requirement Group (e.g. BSC in BIOLOGICAL SCIENCES). Click the **Collapse All** button.

Collapse All

19. Click the **Expand section BSC IN BIOLOGICAL SCIENCES (RG 022682)** link.

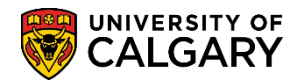

SA – Academic Advisement

| Undergraduate Programs Career                                          | Requirement Term                                                                                                   |                                                                           |                     |
|------------------------------------------------------------------------|----------------------------------------------------------------------------------------------------|---------------------------------------------------------------------------|---------------------|
| AA - Graduation Program                                                |                                                                                                    |                                                                           |                     |
| Single Academic Program (Major)                                        |                                                                                                    |                                                                           |                     |
| Science Bachelor Program                                               | Fall 2016                                                                                                    |                                                                           |                     |
| Biological Sciences (Major)                                            | Fall 2016                                                                                                    |                                                                           |                     |
| Bachelor of Science (Degree Stree                                      | am) Fall 2016                                                                                                    |                                                                           |                     |
| This report last generated on                                          | 2018/07/30 3:02PM                                                                                                  |                                                                           |                     |
|                                                                        |                                                                                                    |                                                                           |                     |
| Collapse All                                                           | Expand All                                                                                                    | View Report a                                                             | s PDF Show Hidden R |
|                                                                        | Ø Takan                                                                                                    |                                                                           | A Dispard           |
|                                                                        |                                                                                                    | <ul> <li>In Flogress</li> </ul>                                           | Flatifieu           |
|                                                                        |                                                                                                    |                                                                           |                     |
| Innormant intormation                                                  | and Disclaimor (V(- i                                                                                              | 1500191                                                                   |                     |
|                                                                        | and Disclaimer (RG)                                                                                                | 050019)                                                                   |                     |
| BSC IN BIOLOGICAL S                                                    | CIENCES (RG 02268                                                                                                  | 050019)<br>(2)                                                            |                     |
| BSC IN BIOLOGICAL S                                                    | and Disclaimer (RG )                                                                                               | 050019)<br>3 <b>2)</b>                                                    |                     |
| BIOLOGICAL SCIENCE                                                     | and Disclaimer (RG 6<br>SCIENCES (RG 02268<br>ES - Additional Progr                                                | 050019)<br>i2)<br>am Requirements (RG 0                                   | 60068)              |
| BIOLOGICAL SCIENCE                                                     | and Disclaimer (RG 6<br>CIENCES (RG 02268<br>ES - Additional Progr                                                 | 050019)<br>22)<br>am Requirements (RG 0<br>4DC 050001)                    | 60068)              |
| BIOLOGICAL SCIENCE                                                     | and Disclaimer (RG 6<br>6CIENCES (RG 02268<br>ES - Additional Progr<br>nt - Single Program                         | 050019)<br>32)<br>am Requirements (RG 0<br>(RG 050001)                    | 60068)              |
| BIOLOGICAL SCIENCE                                                     | and Disclaimer (RG 6<br>CIENCES (RG 02268<br>ES - Additional Progr<br>nt - Single Program                          | 050019)<br>22)<br>2am Requirements (RG 0<br>(RG 050001)<br>(1P-RG 060276) | 60068)              |
| BSC IN BIOLOGICAL S     BIOLOGICAL SCIENCE     Graduation Requirements | and Disclaimer (RG 6<br>SCIENCES (RG 02268<br>ES - Additional Progr<br>nt - Single Program<br>- Faculty of Science | 050019)<br>62)<br>am Requirements (RG 0<br>(RG 050001)<br>(1P-RG 060276)  | 60068)              |

20. **Important:** Make a note of the Requirement Group number for BSC IN BIOLOGICAL SCIENCES (e.g. **RG 022682**) and the BSC in Biological Sciences Requirement (e.g. **RQ 022874**) as these are essential for the Direct Courses exceptions.

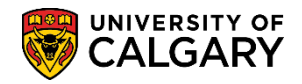

SA – Academic Advisement

| Important Information and Disclaimer (                                                                                                    | (RG 050019)                                                                                                    |
|----------------------------------------------------------------------------------------------------|----------------------------------------------------------------------------------------------------|
| BSC IN BIOLOGICAL SCIENCES RG 0                                                                                                    | 22682)                                                                                                    |
| Course reuse rules for this program:<br>-A course may NOT be applied to more than or<br>-A course may NOT be used more than once w                         | ne RQ within this RG, unless otherwise specified.<br>vithin a single RQ.                                                                                     |
| Courses Constituting the Field of Study                                                                                                    | (Click link and scroll down to find this information)                                                                                                    |
| BSC in Biological Sciences RQ 02287                                                                                                    | 4)                                                                                                    |
| Not Satisfied: No more than 3 units from A<br>ANTH571, ARKY417, ARKY555, GEOG417<br>towards the major field.                                               | NTH413, ANTH425, ANTH435, ANTH451,<br>, GLGY308, NEUR401, NEUR541 may be counted                                                                             |
| No more than 6 units of MDSC courses (app<br>course) can be counted towards the major fi<br>Undergraduate Science Centre to have such<br>individual basis. | proved by the Department prior to registering in the<br>eld. Please submit departmental approval to the<br>a courses applied. Approval will be granted on an |

- 21. Navigate back to the Authorize Student Exception tab to enter the RG and RQ numbers. Click the **Authorize Student Exceptions Tab**.
- 22. Use the Look Up tool in Directs to Requirement Group to select the RG in which the requirement is housed. Click the **Look up Requirement Group** button.

#### Authorize Student Exceptions

| Direct Courses to |  |
|-------------------|--|
| Requirement Group |  |
| Requirement       |  |
| Line Nbr 🔍 🔍      |  |
|                   |  |

23. Select the same RG number obtained from the Advisement Report (e.g. **022682**). Click the **022682** link.

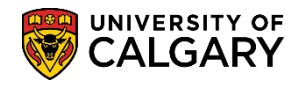

SA – Academic Advisement

| Look Up Requireme               | ent Group                  | х      |
|---------------------------------|----------------------------|--------|
|                                 |                            | Help   |
| Academic Institution            | UCALG                      |        |
| Academic Career                 | UGRD                       |        |
| Academic Program                |                            |        |
| Academic Plan                   | BISC-MAJ                   |        |
| Academic Sub-Plan               |                            |        |
| Requirement Group be            | gins with 🗸                |        |
| Description be                  | gins with 🗸                |        |
| Look Up Clear<br>Search Results | Cancel Basic Lookup        |        |
| View 100                        | First 🕚 1-4 of 4 🕑 Last    |        |
| Requirement Group               | Description                |        |
| 022682 BISC                     | -BSC-Viz(2)                |        |
| 022683 - BISC                   | C-BSC-H-Viz(2)             |        |
| 027034 BISC                     | -MAJ - Summary of Required |        |
| U6UU68 BISC                     | Additional Program Regts   |        |
|                                 | A                          | $\sim$ |

24. Click on Look Up Requirement and select the applicable RQ number obtained from the Advisement Report in which the requirement is housed. Click the **Look up Requirement** button.

| Authorize Student Excepti | ons             |
|---------------------------|-----------------|
| Direct Courses to         |                 |
| Requirement Group D22682  | BISC-BSC-Viz(2) |
| Requirement               |                 |
| Line Nbr                  |                 |

25. Note the Requirement Group displays (e.g. 022682). From the list displayed, verify your selection against the RQ number obtained in the Advisement Report (e.g. **000022874**). Click the **000022874** link.

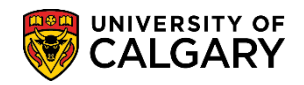

SA – Academic Advisement

| Look Up Requirement                    | ×                 |
|----------------------------------------|-------------------|
|                                        | Help              |
| Requirement Group 022682               |                   |
| Academic Requirement begins with 🗸     |                   |
| Description begins with 🗸              |                   |
|                                        |                   |
| Look Up Clear Cancel Basic Lookup      |                   |
|                                        |                   |
| Search Results                         |                   |
| View 100 First 🕚 1-3 of 3 🕑 Last       |                   |
| Academic Requirement Description       |                   |
| 000022813 BISC-BSC-Viz2-16-2107        |                   |
| 000022874 BISC-BSC-Viz2-0-2157         |                   |
| 000035636 C SC Breadth (287-Viz2-1402) |                   |
|                                        |                   |
|                                        |                   |
|                                        | The second second |

- 26. Click the **Look up Line Nbr** button.
- 27. From the list that appears, select the line number in which the specific requirement is housed. Verify your selection against the line numbers in the Advisement Report (as a general rule, line 0010 is the first line, line 0020 is the second line, etc.). Click the **0040** link.

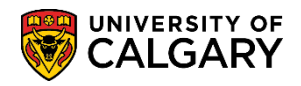

SA – Academic Advisement

| Look Up Line Nbr                                                                      | ×    |
|---------------------------------------------------------------------------------------|------|
| Academic Requirement 000022874<br>Line Nbr begins with V<br>Description begins with V | Help |
| Look Up Clear Cancel Basic Lookup<br>Search Results                                   |      |
| View 100 First 🕙 1-6 of 6 🕑 Last                                                      |      |
| Line Nbr Description                                                                  |      |
| 0010 6 units from @BioScienceJunior                                                   |      |
| 0020 15 units from BIOL311, BIOL313                                                   |      |
| 0030 12 units from @FldBISC4xx                                                        |      |
| 0040 15 units from @FldBISCF15                                                        |      |
| 0050 Inits from ANTH413, ANTH425, A                                                   |      |
| 0060 Units from MDSC                                                                  |      |
|                                                                                       |      |
|                                                                                       |      |
|                                                                                       |      |

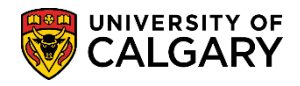

SA – Academic Advisement

28. In Directed Courses select the Directive Type based on whether you are seeking to substitute a course (by far the most common) or exclude a course.

| Authorize Student Exceptions       |                        |
|------------------------------------|------------------------|
| Direct Courses to                  |                        |
| Requirement Group 022682 Q BI      | SC-BSC-Viz(2)          |
| Requirement 000022874 Q BI         | SC-BSC-Viz2-0-2157     |
| Line Nbr 0040 Q 15                 | units from @FldBISCF15 |
| Directed Courses                   | 1 of 1                 |
| *Course Sequence 0001 *Directive T | ype Substitute 🗸 +     |
| Course Source Course Offerings     | Search                 |
| Subject Catalog                    |                        |
| Course ID Offer Nbr                |                        |
| Term                               |                        |
| Directed Units Min Grade Poin      | /ts/Unit:              |
| Directed Courses                   |                        |
| Course Topic ID                    |                        |
| OK Cancel Apply                    |                        |

29. Click the **Course Source** list.

| ~ |
|---|
|   |

- 30. On the Course Source drop down menu, a list of Course Sources display:
  - Course Offerings: UofC Courses not yet registered
  - Enrollment: UofC Course in progress or complete
  - **Other Credit:** Course showing as OT type in Advisement Report (e.g. block credit from another institution)
  - **Test Credit:** Course showing TE type in Advisement Report (e.g. IB or AP credit)
  - **Transfer Courses:** Course showing as TR type in Advisement Report (e.g. individual courses transferred from another institution)

For this example select Enrollment. Click the **Enrollment** list item.

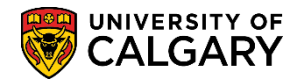

SA – Academic Advisement

| Authorize Student Exceptions                                                                    |        |
|-------------------------------------------------------------------------------------------------|--------|
| Direct Courses to                                                                               |        |
| Requirement Group 022682 Q BISC-BSC-Viz(2)                                                      |        |
| Requirement 000022874 Q BISC-BSC-Viz2-0-2157                                                    |        |
| Line Nbr 0040 C 15 units from @FldBISCF15                                                       |        |
| Directed Courses                                                                                | 1 of 1 |
| *Course Sequence 0001 *Directive Type Substitute V                                              | + -    |
| Course Source Course Offerings<br>Enrollment<br>Other Credit<br>Test Credit<br>Transfer Courses | -      |
|                                                                                                 |        |
| TermQ                                                                                           |        |
| Directed Units Min Grade Points/Unit:                                                           |        |
| Directed Courses                                                                                |        |
| Course Topic ID                                                                                 |        |
| OK Cancel Apply                                                                                 |        |

31. Click the **Search** button.

Search

32. On **Student Course Directive Search** enter the subject area of the substitute course or click on Look up Subject Area and select from the list. Click the **Look up Subject Area** button.

| Student Course Directive Search                                     |
|---------------------------------------------------------------------|
| Academic Institution University of Calgary Subject Area Catalog Nbr |
| Description                                                         |
| Search                                                              |

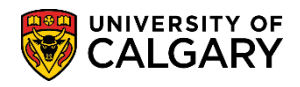

SA – Academic Advisement

33. For this example we will search for **ANTH Anthropology**. Enter a few letters in the Subject Area and press enter or Look Up. Click the **ANTH** link.

| Look Up \$   | Subject Area             | ×                   |
|--------------|--------------------------|---------------------|
|              |                          | Help                |
| Academi      | Institution              | JCALG               |
| S            | bject Area begins with 🗸 | AN) ×               |
|              | manization begins with   |                     |
| Academic O   |                          | 3                   |
|              | beschption begins with V |                     |
|              |                          | 7                   |
| Look Up      | Clear Cancel             | Basic Lookup        |
| Caral Da     |                          |                     |
| Search Re    | suits                    |                     |
| View 100     | First 🕚                  | 1-6 of 6 🕑 Last     |
| Subject Area | Academic Organization    | Description         |
| ANAT         | UCALG Anato              | omy                 |
| ANBI         | UCALG ANBI               |                     |
| ANCH         | GLAH Ancie               | ent History         |
| ANHU         | UCALG ANHU               | L                   |
| ANSC         | UCALG Socia              | I & Cultural Anthro |
| ANTH         | ANAR Anthr               | opology             |
|              |                          |                     |
| 14           |                          |                     |
|              |                          |                     |

34. Click the **Search** button.

Search

35. From Course Selection, click on the check mark of the desired substitute course. Note all courses in the list have check marks beside them. Click the Class with the Checkmark to add the class. For this example select ANTH 311.

| 5 |   | 2 | , | l |
|---|---|---|---|---|
| b | 2 | 2 |   | L |
|   | 2 | - | 1 |   |

|     |      |             | /              |                                |           |              | Find   Vi        | ew All       |        | First 🕚 | 1-4 of 4          | 🕑 La           |
|-----|------|-------------|----------------|--------------------------------|-----------|--------------|------------------|--------------|--------|---------|-------------------|----------------|
| Co  | urse | Information | Additi         | onal Information               |           |              |                  |              |        |         |                   |                |
|     |      | Subject     | Catalog<br>Nbr | Course Name                    | Course ID | Class<br>Nbr | Class<br>Section | Offer<br>Nbr | Term   | Session | Official<br>Grade | Units<br>Earne |
| 1   |      | ANTH        | 201            | IntroPrimatol&HumanEvolution   | 100321    | 71069        | 01               | 1            | 1 2167 | 1       | B-                | 3.             |
| 2   |      | ANTH        | 203            | IntroductionSocialAnthropology | 100324    | 14940        | 02               | 1            | 1 2171 | 1       | в                 | 3.             |
| з ( |      | ANTH        | 311            | Primate Behaviour              | 100344    | 72199        | 02               | 1            | 1 2177 | 1       | B-                | 3.             |
| 4   | •    | ANTH        | 331            | Sex and Gender                 | 100361    | 11644        | 01               | 1            | 1 2191 | 1       |                   | 3              |

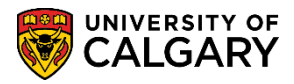

SA – Academic Advisement

36. After all exceptions have been entered in the Directed Courses click the **OK** button.

| Authorize Student Exceptions                     |        |
|--------------------------------------------------|--------|
| Direct Courses to                                |        |
| Requirement Group 022682 Q BISC-BSC-Viz(2)       |        |
| Requirement 000022874 Q BISC-BSC-Viz2-0-2157     |        |
| Line Nbr 0040 15 units from @FldBISCF15          |        |
| Directed Courses                                 | 1 of 1 |
| *Course Sequence 0001 *Directive Type Substitute | + -    |
| Course Source Enrollment V Search                |        |
| Subject ANTH Catalog 311 Primate Behaviour       |        |
| Course ID 100344 Offer Nbr 1                     |        |
| Grade B- Units 3.00                              |        |
| Session 1 Section 02 Class Nbr 72199             |        |
| Term 2177 Fall 2017                              |        |
| Directed Units Min Grade Points/Unit:            |        |
| Directed Courses                                 |        |
| Course Topic ID                                  |        |
|                                                  |        |

37. Click the **Save** button.

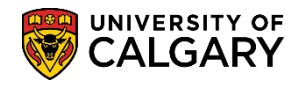

SA – Academic Advisement

|                       |                     |                    |                  | Find   View All           | First 🕚 1 of 1   | 1 🕑 Las |
|-----------------------|---------------------|--------------------|------------------|---------------------------|------------------|---------|
| Advisement Override   | 000001725           |                    | User ID:         |                           |                  | + -     |
| *Effective Date       | 2018/07/30 🛐        |                    |                  | *Status Active            | ~                |         |
| *Description          | ANTH311 toward fi   | eld of BISC        | Short I          | Description ANTH311       |                  |         |
| Long Description      | As per Dr. Smith (U | Indergrad Director | ) may count ANTH | 311 toward field of Biolo | ogical Sciences. | ×       |
| Override Details      |                     |                    |                  |                           |                  |         |
| *Academic Institution | UCALG 🗸             | University         | / of Calgary     |                           |                  |         |
| *Academic Career      | UGRD Q              | Undergra           | duate Programs   |                           |                  |         |
| Academic Program      | Q                   |                    |                  | Cn                        | eate Exception   |         |
| Academic Plan         | BISC-MAJ            | Biological         | Sciences         |                           |                  |         |
| Academic Sub-Plan     | Q                   |                    |                  |                           |                  |         |
| *Selection Code       | Student             | ~                  |                  |                           |                  |         |
| *Selection Data       | 30024977            | Q Marshall         | Luu              |                           |                  |         |
| *Operation Code       | Course Directive    | ~                  |                  |                           |                  |         |
|                       |                     |                    |                  |                           |                  |         |
|                       |                     |                    |                  |                           |                  |         |
| Save Notify           |                     | 📑 Add              | Dpdate/Displ     | ay 🗾 🔊 Include Hist       | tory 🦻 Correct   | History |

- Request a new Advisement Report to investigate the exception. Click the Add button.
   Add
- 39. Since an Advisement Report already exists click on the ID number in the Search Results. Click the **30024977** link.

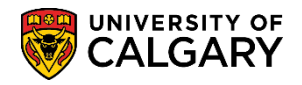

SA – Academic Advisement

| <u>F</u> ind an                                             | Existing Value                                                                                                    | dd a New V                              | /alue   | )      |          |
|-------------------------------------------------------------|----------------------------------------------------------------------------------------------------|-----------------------------------------|---------|--------|----------|
| Academic<br>R                                               | ID 3002497<br>Institution UCALG<br>eport Type ADV                                                                   | 7 ्<br>Q<br>Q                           |         |        |          |
| Add<br>The value<br>Select it be<br>specify a r<br>Search F | you tried to add alreated with you tried to add alreated with you'd like to un the standard with the field securits | ady exists.<br>pdate it, or<br>s above. |         |        |          |
| View All                                                    |                                                                                                    | Firs                                    | t 🕚     | 1 of 1 | Last     |
| ID                                                          | Academic Institution                                                                                                | Report Typ                              | e Analy | sis DB | Sequence |
|                                                             | UCALG                                                                                                    | ADV                                     | 4       |        |          |
| 30024977                                                    |                                                                                                    |                                         |         |        |          |

40. Click the **Process Request** button.

Process Request

41. Click the **Collapse All** button.

Collapse All

42. Click the Expand section BSC IN BIOLOGICAL SCIENCES (RG 022682) link.

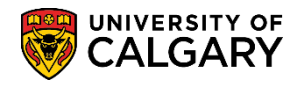

SA – Academic Advisement

| University of Calgary   Undergradu | late Programs         |                      |         |                |
|------------------------------------|-----------------------|----------------------|---------|----------------|
| Undergraduate Programs Career      | Requirement Term      |                      |         |                |
| AA - Graduation Program            |                       |                      |         |                |
| Single Academic Program (Major)    |                       |                      |         |                |
| Science Bachelor Program           | Fall 2016             |                      |         |                |
| Biological Sciences (Major)        | Fall 2016             |                      |         |                |
| Bachelor of Science (Degree Strea  | m) Fall 2016          |                      |         |                |
| This report last generated on      | 2018/07/30 3:02PM     |                      |         |                |
|                                    |                       |                      |         |                |
| Collapse All                       | Expand All            | View Report          | as PDF  | Show Hidden PG |
|                                    |                       |                      |         |                |
|                                    | S Taken               | In Progress          | 🚖 Pla   | anned          |
|                                    |                       |                      |         |                |
|                                    | - I D'- I- I- (DC A   | 50040)               |         |                |
| F important information a          | and Discialmer (RG 0  | 50019)               |         |                |
|                                    | CIENCES (RG 02268     | 21                   |         |                |
| DISC IN DIOLOGICAL 3               |                       | -1                   |         |                |
| BIOLOGICAL SCIENCE                 | S - Additional Progra | m Requirements (RG   | 060068) |                |
|                                    | o naanonan rogn       | in requirements (res | ,       |                |
| Graduation Requirement             | nt - Single Program ( | RG 050001)           |         |                |
| •                                  |                       |                      |         |                |
| Limiting Requirements              | - Faculty of Science  | 1P-RG 060276)        |         |                |
|                                    |                       |                      |         |                |
| Unused Courses (RG 0               | 60249)                |                      |         |                |
|                                    |                       |                      |         |                |
| Patura to Report Request           | View Depart Dervis    | atlaa                |         |                |

43. Scroll down the Advisement Report to view Additional courses. Click the **Expand section** Additional courses link.

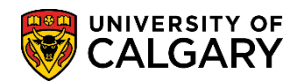

SA – Academic Advisement

| A course reuse rules for this program<br>A course may NOT be applied to<br>A course may NOT be used more              | m.<br>more than one RQ within this RG, unless otherwise specified.<br>e than once within a single RQ.                                                                                            |    |
|----------------------------------------------------------------------------------------------------|----------------------------------------------------------------------------------------------------|----|
| Courses Constituting the Field of                                                                                     | Study (Click link and scroll down to find this information                                                                                                    | ר) |
| BSC in Biological Sciences                                                                                            | (RQ 022874)                                                                                                    |    |
| Not Satisfied: No more than 3<br>ANTH571, ARKY417, ARKY555<br>towards the major field.                                | 3 units from ANTH413, ANTH425, ANTH435, ANTH451,<br>5, GEOG417, GLGY308, NEUR401, NEUR541 may be counted                                                                                         |    |
| No more than 6 units of MDSC (<br>course) can be counted towards<br>Undergraduate Science Centre<br>individual basis. | courses (approved by the Department prior to registering in the<br>s the major field. Please submit departmental approval to the<br>to have such courses applied. Approval will be granted on an |    |
| • Units: 48.00 re                                                                                                    | equired, 33.00 taken, 15.00 needed                                                                                                    |    |
| BIOL241 and BIOL243                                                                                                   |                                                                                                    |    |
| BIOL311, BIOL313, BIO                                                                                                 | L331, BIOL371, and BCEM393                                                                                                    |    |
| Courses from the field                                                                                                | of Biological Sciences at the 400 and 500 level                                                                                                    |    |
| Additional courses from                                                                                               | n the field of Biological Sciences                                                                                                    |    |
| Other Doguiromonte Math                                                                                               | and Chemistry (BO 022813)                                                                                                    |    |

44. In the requirement line where the course substitution has occurred (ANTH 311), a number with a hyperlink in the Notes column displays (e.g. 01). Click the **01** link.

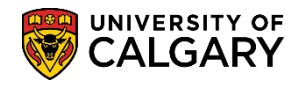

SA – Academic Advisement

| Additional c                                                          | ourses from the field o                                                                    | of Biologi                         | ical Sciences                                                                |                         |                   |                    |                                                                |            |
|-----------------------------------------------------------------------|--------------------------------------------------------------------------------------------|------------------------------------|------------------------------------------------------------------------------|-------------------------|-------------------|--------------------|----------------------------------------------------------------|------------|
| Not Satisfied:                                                        | Min 15 units from the field                                                                | d of Biologi                       | ical Sciences                                                                |                         |                   |                    |                                                                |            |
| ۰U                                                                    | nits: 15.00 required, 9.00 t                                                               | aken, 6.00                         | needed                                                                       |                         |                   |                    |                                                                |            |
| he following o                                                        | courses may be used t                                                                      | o satisfy                          | this requirement                                                             | :                       |                   |                    |                                                                |            |
| he following o                                                        | courses may be used t                                                                      | o satisfy                          | this requirement<br>Personalize   View A                                     | :<br>All [2]            | First 🕚           | 1-4 of 4           | ● Last                                                         |            |
| he following o                                                        | courses may be used to<br>Description                                                      | o satisfy<br>Units                 | this requirement<br>Personalize   View A<br>When                             | :<br>All   🔄 I<br>Grade | First ()<br>Notes | 1-4 of 4<br>Status | Last                                                           |            |
| he following of Course<br>View Course<br>List                         | Description<br>15 units from<br>@FldBISCF15                                                | o satisfy<br>Units                 | this requirement<br>Personalize   View A<br>When                             | :<br>All   🗇  <br>Grade | First ()<br>Notes | 1-4 of 4<br>Status | Last                                                           | -          |
| he following of Course<br>View Course<br>List<br>ANTH 311             | Description<br>15 units from<br>@FIdBISCF15<br>Primate Behaviour                           | o satisfy<br>Units<br>3.00         | this requirement<br>Personalize   View A<br>When<br>Fall 2017                | :<br>All<br>Grade<br>B- | First INotes      | 1-4 of 4<br>Status | EN                                                             |            |
| he following of Course<br>View Course<br>List<br>ANTH 311<br>BIOL 315 | Description<br>15 units from<br>@FldBISCF15<br>Primate Behaviour<br>Quantitative Biology I | o satisfy<br>Units<br>3.00<br>3.00 | this requirement<br>Personalize   View A<br>When<br>Fall 2017<br>Winter 2018 | Grade                   | First ()<br>Notes | 1-4 of 4<br>Status | <ul> <li>Last</li> <li>Type</li> <li>EN</li> <li>EN</li> </ul> | ) <b>(</b> |

45. The Note 01 displays the explanation you entered in the Long Description field.

| Note | Description                                                                                  |  |
|------|----------------------------------------------------------------------------------------------|--|
| 01   | As per Dr. Smith (Undergrad Director) may count ANTH311 toward field of Biological Sciences. |  |

For the corresponding online learning, consult the Student and Enrolment Services, Student Administration (PeopleSoft Campus Solutions) training website.

#### End of Procedure.